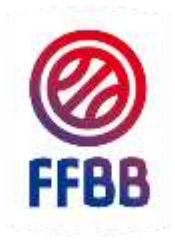

### FÉDÉRATION FRANCAISE DE BASKETBALL

# INSCRIPTIONS E-LEARNING

## ARBITRES DEPARTEMENTAUX ET REGIONAUX

SAISON 2017/2018

Pole Formation et Emploi Octobre 2017

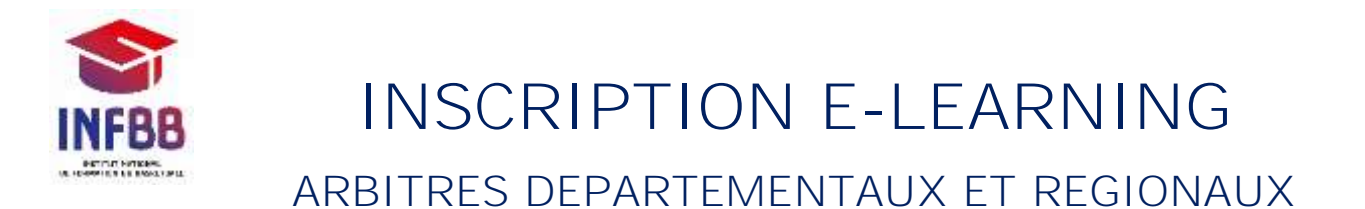

#### I. <u>S'inscrire au e-Learning</u>

Vous souhaitez débuter votre formation et participer aux quiz mensuels destinés aux arbitres départementaux et régionaux, rien de plus simple !

Vous allez commencer par vous créer un compte e-Learning, sauf si vous en avez pas déjà un. Cliquez sur l'adresse suivante : <u>http://ffbb.sporteef.com</u>

Vous arrivez sur cette page d'accueil, il vous suffit d'effectuer une « Demande de création de compte »

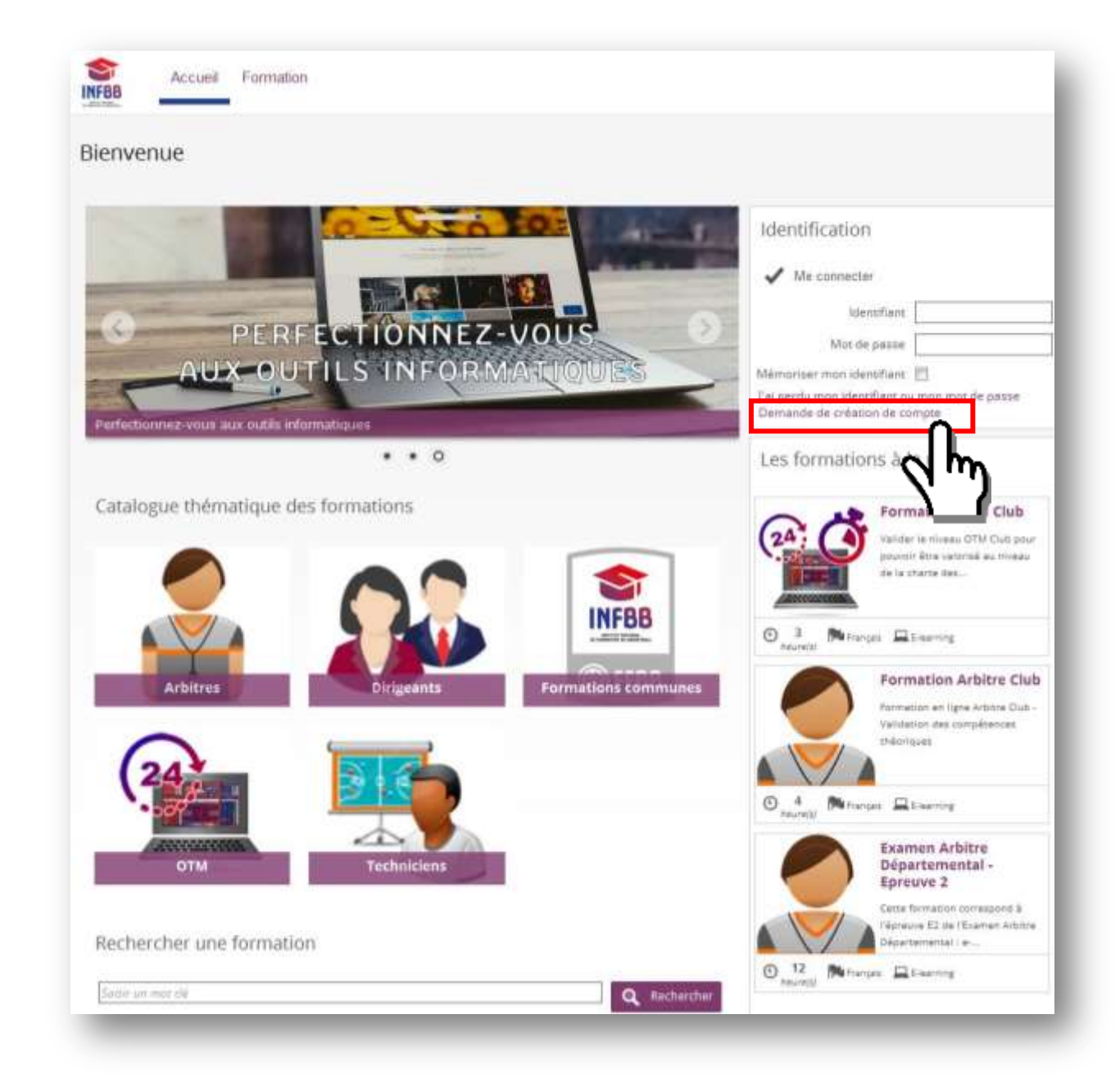

#### II. <u>Créer son compte</u>

Vous accédez à un formulaire. Les champs avec un astérisque sont obligatoires.

Après avoir renseigné l'ensemble des données, cliquez sur « Enregistrer ».

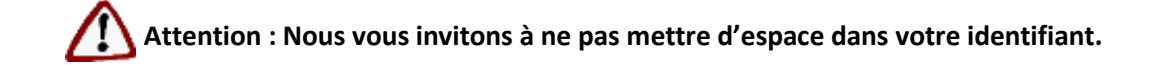

| Demande de cré                 | ation de compte                                                          |                                               |
|--------------------------------|--------------------------------------------------------------------------|-----------------------------------------------|
| Veuillez saisir vos o          | nordonnées dans le formulaire ci-dessous                                 |                                               |
| Cliquez sur le bouton 'Enregis | ster' pour soumettre votre demande.                                      |                                               |
| Email #                        | eviator@ffbb.com                                                         |                                               |
| Identifiant <u>e</u>           | Eddie:VIATOR                                                             |                                               |
| Mot de passe 🛫                 | [•••••                                                                   |                                               |
| Civite                         | Monsieur                                                                 | •                                             |
| Nome                           | VIATOR                                                                   |                                               |
| Prénom :                       | Eddie                                                                    |                                               |
| Téléphone fixe                 |                                                                          |                                               |
| Téléphone portable             |                                                                          | THE REAL                                      |
| Langage de préférence          |                                                                          | •                                             |
| · Propriété obligatoire        |                                                                          | Carlos -                                      |
|                                | 🔶 Retour 🔲 Enre                                                          | toriag                                        |
|                                |                                                                          |                                               |
| D Conformément à la lai infa   | rmatique et libertés du 6 Mars 1978 (art. 27), vous disposes d'un de 🗤 d | le rectification des sonnées vous concernant. |

Un message vous confirmant que votre demande a bien été enregistrée apparaît.

| n en en en en en en en en en en en en en                                                                                |                                                                                                    |
|----------------------------------------------------------------------------------------------------|----------------------------------------------------------------------------------------------------|
| emande de creation de compte                                                                                            |                                                                                                    |
| tous vous avons annoyé un mail à l'adresse que vous avez<br>four compléter votre création de compte, veuilles suivre le | aesae.<br>5 instructions fournies dans ce mail.                                                                                                    |
| ien conflaiement.                                                                                                    |                                                                                                    |
| Viquije Syfadis                                                                                                    |                                                                                                    |
|                                                                                                    | (x) Annaler                                                                                                    |
|                                                                                                    | and the second second s |
|                                                                                                    | -                                                                                                    |
|                                                                                                    |                                                                                                    |
|                                                                                                    |                                                                                                    |

III. Confirmer votre inscription

Vous recevez immédiatement dans votre messagerie un courriel (*expéditeur nepasrepondre.sporteef@infoshn.fr*) contenant un lien d'activation de votre compte.

| - Done de reception                                                                     |                                                                |                                |        |    |   |
|-----------------------------------------------------------------------------------------|----------------------------------------------------------------|--------------------------------|--------|----|---|
| ⊠, ! ∰ 🖸 🛛 🖉 De                                                                         | Objet                                                          | Reçu                           | Taille | 7  | - |
| Classe du message: Message                                                              | e (22611 éléments, 39 non lu(s)                                |                                | 0.14   |    |   |
| Classe du message: Message     Message     nepasrepondre.                               | e (22611 éléments, 39 non lu(s)<br>sporteef@in INFBB - Confirm | nation d mar. 04/10/2016 17:25 | 9 Ko   | 18 | ł |
| <ul> <li>Classe du message: Message</li> <li>Message</li> <li>mepasrepondre.</li> </ul> | e (22611 éléments, 39 non lu(s)<br>sporteef@in INFBB - Confirm | nation d mar. 04/10/2016 17:25 | 9 Ko   | 14 | 1 |

Ouvrez le courriel reçu (expéditeur nepasrepondre.sporteef@infoshn.fr) et cliquez sur le lien hypertexte dans le corps du courriel pour accéder à la page d'accueil de la plateforme.

| d<br>12                      | reperiegovine govise/Bahden 3<br>10/09 Edde                                                                                                    |
|------------------------------|----------------------------------------------------------------------------------------------------|
|                              |                                                                                                    |
| at i:                        | BPER-Curtineados de desemido de origidas de compto                                                                                                    |
| lous v                       | rous iemercions de votre demande de chéation de compte                                                                                                    |
|                              |                                                                                                    |
|                              |                                                                                                    |
| din de                       | e compléter la procédure, veuillez cliquer sur le lien suivant. http://n/bb.sponesef.com/Directory/Logn/ActivateNew/User.aspx?User%ane=Edde VATOR2&Application8458304&ConfirmationCode=58/S0bbddGeWSyd%252b3U8RsA6AX1                                                                                                    |
| fin de                       | e complèter la procédure, veuillez cliquer sur le lien suivant. http://http://http:/<br>http://http://ht                                                                                                    |
| vîn de<br>Une foi            | e complèter la procédure, veuillez cliquer sur le lien suivant. <u>http://http://ht<br/>http://http://http://http://http://http://http://http://http://http://http://http://http://http://http://http:/</u> |
| fin de<br>Ine foi<br>Iordial | e complèter la procédure, veuillez diquer sur le lien suivant. http://witb.sponeef.com/Directory/Logn/ActivateNewUser.aspx?UserFerre=Edde VATOR2&ApplicationId=58304&ConfirmationCode=5WS0bbddGeWSyd%252b3JBRsA6AX1<br>is que vote compte est activé, vous pouvez vous connecter et modifier vos données personnelles.                                                                                                    |
| fin de<br>Ine foi<br>Iordiak | e complèter la procédure, veuillez diquer sur le lien suivant. http://witb.sporteef.com/Directory/Logn/ActivateNewUser.aspx?UserFerre=Edde VATOR2&ApplicationId=58304&ConfirmationCode=5WS0bbdsGeWSyd%252b3JBRsA6AX1<br>is que vote compte est activé, vous pouvez vous connecter et modifier vos données personnelles.<br>Jerrent,                                                                                                    |

Vous accédez alors instantanément à la plateforme avec un profil « Apprenant ».

### IV. S'inscrire à une session de formation

Pour vous inscrire à une session de formation, cliquez sur un thème « **Arbitres** »du Catalogue thématique des formations :

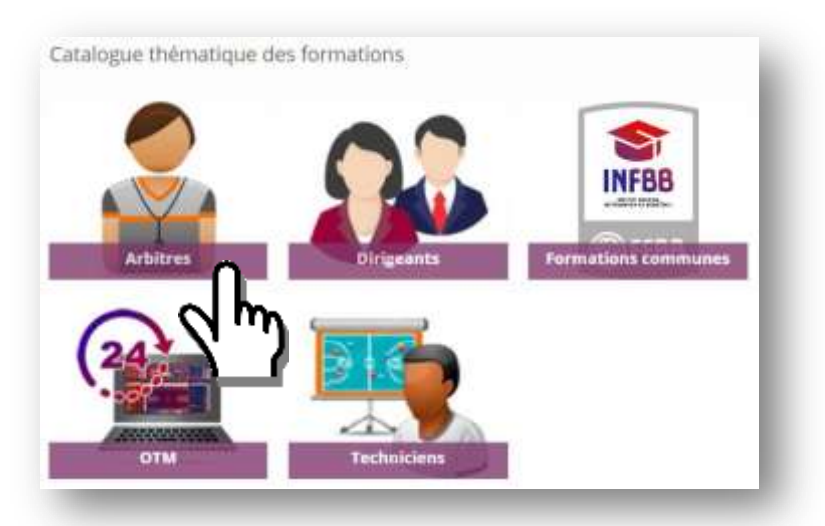

Sélectionnez ensuite la formation « **Quiz de formation continue Arbitres Départementaux et Régionaux** » dans le catalogue (changer de page si la formation n'est pas affichée) :

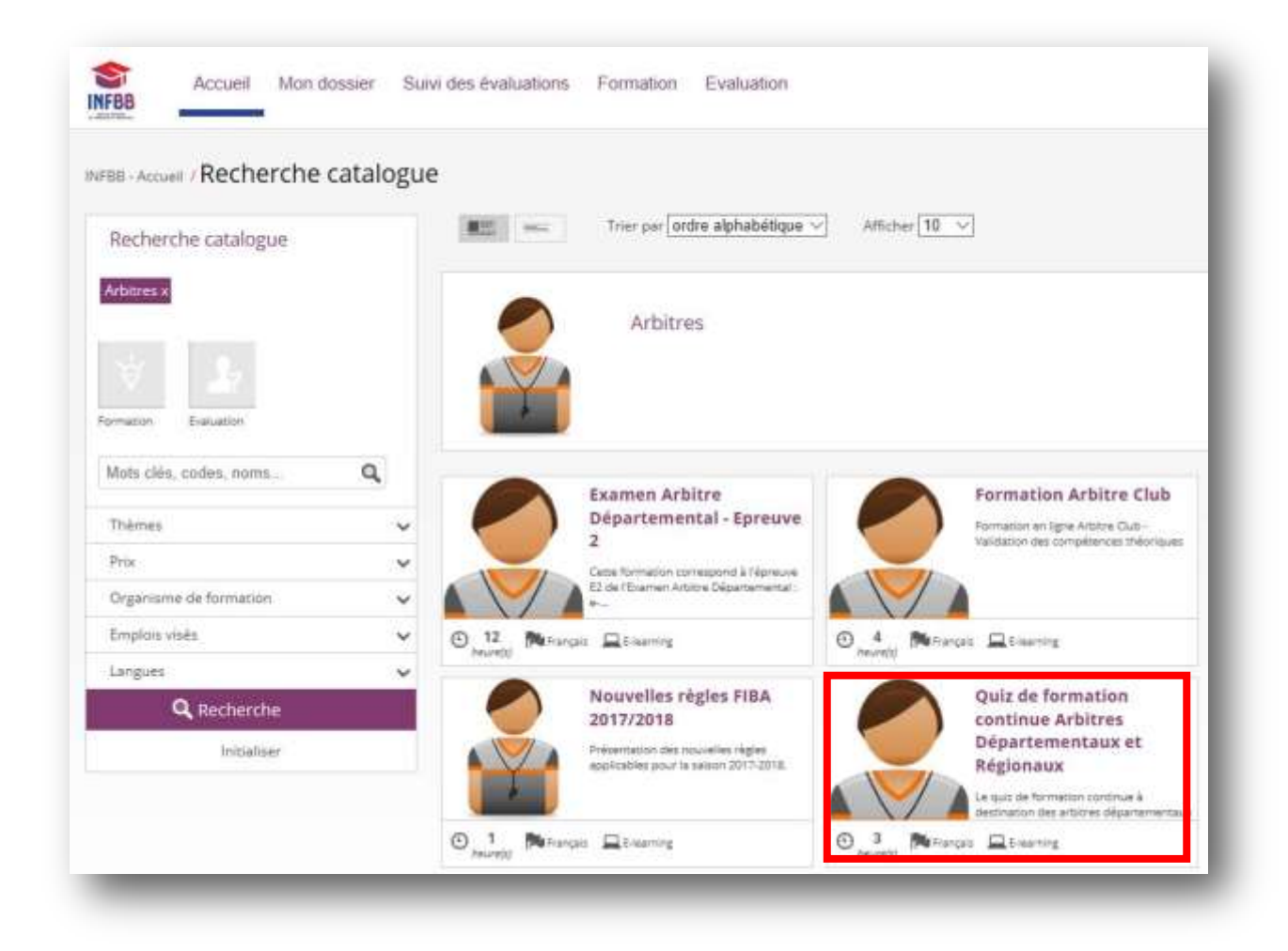

#### Cliquez ensuite sur le bouton « Demande d'inscription » :

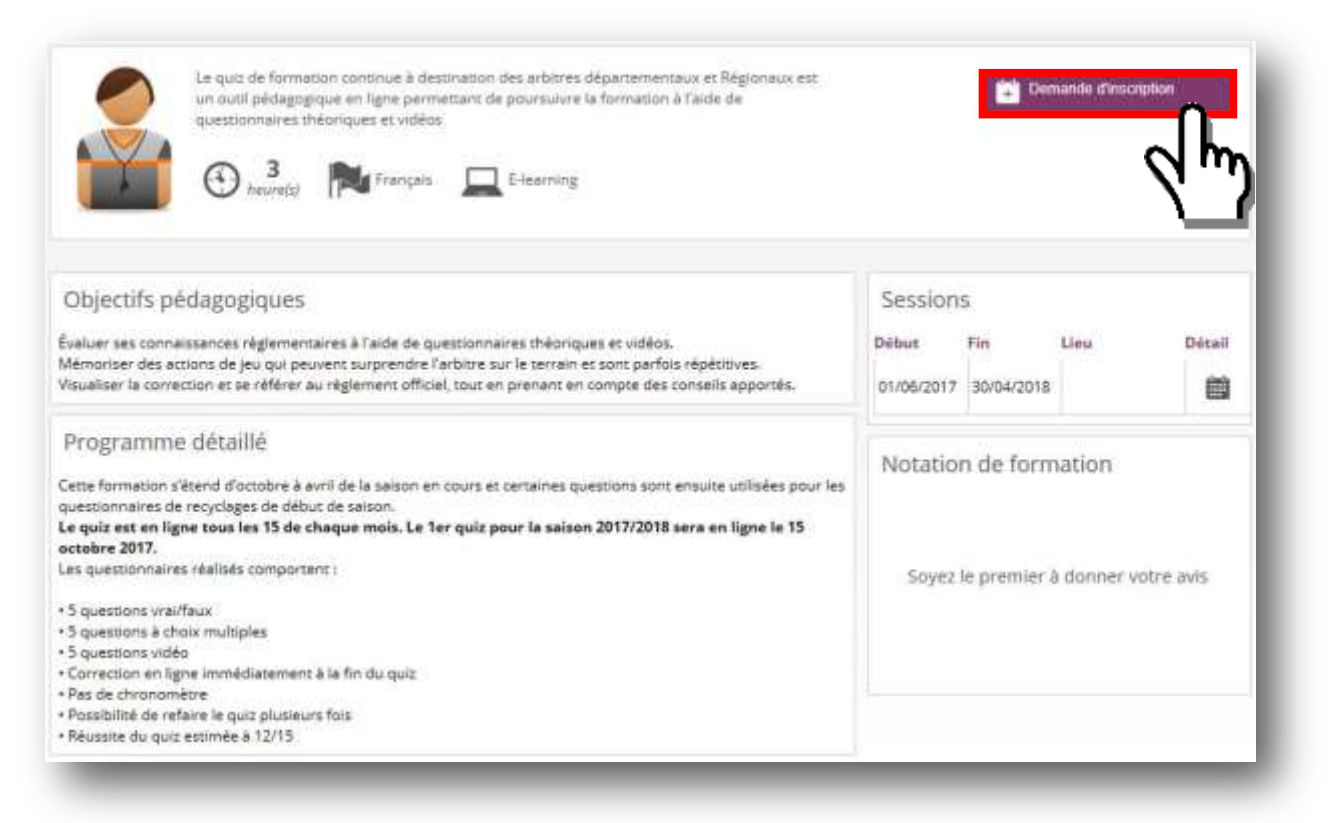

Remplissez alors le formulaire d'inscription, en prenant soin de sélectionner la session de formation en cours (si vous ne le faites pas, votre inscription ne sera pas validée automatiquement).

|                                                                                                    |                                                            | 截 > [                                       | >     |                |  |
|----------------------------------------------------------------------------------------------------|------------------------------------------------------------|---------------------------------------------|-------|----------------|--|
| holy d'une session ou d'une nériod                                                                                                    |                                                            |                                             |       |                |  |
| - Subart                                                                                                    | talannen) qui vinni mitterior, piun aquing                 | en karte boudon Sanard'.                    |       |                |  |
| → Daivert<br>Quiz de formátion continue Arbitros Départ                                                                                                    | nimmen på van metrore par oppoy<br>ernentiaus et Régionaus | en dar te boulon Sarverd'.                  |       |                |  |
| Defender     Seineret     Defender     Defender     Defender     Defender     Defender     Defender     Defender     Defender     Defender     Defender     Defender     Defender     Defender     Defender | minnen ga san minner pan igan<br>ementaux et Régionaux     | en kar te houden "Sarawe";<br>Besty die fin | Almen | Ram Superlifes |  |

Renseignez les champs de la deuxième page si vous le souhaitez puis cliquez sur « Suivant »:

|                             | Session Formulaire                                                                                                  |   |
|-----------------------------|----------------------------------------------------------------------------------------------------|---|
| enseignements o             | complémentaires                                                                                                    |   |
| uillez renseigner les élémi | ints du formulaire que vous souhaitez, puis appuyez sur le bouton 'Suivant'.                                        |   |
| - Précédent -               | Subant                                                                                                    |   |
| ·······                     | - <u>^</u>                                                                                                    |   |
| Nom de la formation         | ation continue Arbitres Départementaux et Régionaux                                                                 |   |
|                             | mation continue à destination des arbitres départementaux et Régionaux est un outil pédagogique en ligne permettant |   |
| Descriptif                  | de la formation à l'aide de questionnaires théoriques et vidéos                                                     |   |
| Thème                       | Arbitres                                                                                                    |   |
| Statut                      |                                                                                                    | 1 |
|                             |                                                                                                    |   |
|                             |                                                                                                    |   |
| Vos motivations et          |                                                                                                    |   |
|                             |                                                                                                    |   |
| attentes                    |                                                                                                    |   |

| Formulare                        | Confermation                       |                               |                                   |       |
|----------------------------------|------------------------------------|-------------------------------|-----------------------------------|-------|
| Formulaet                        | Conformation                       |                               |                                   |       |
|                                  |                                    |                               |                                   |       |
|                                  |                                    |                               |                                   |       |
| a clevo ne véceptulienť. Pour te | terminer zette demande, vezifiez i | e diquer sur le boston Terrei | ener". Persas à consulter votre e | enel. |
|                                  |                                    |                               |                                   |       |
|                                  |                                    |                               |                                   |       |
|                                  |                                    |                               |                                   |       |
|                                  |                                    |                               |                                   |       |

Un message vous informe alors que votre demande d'inscription à été réalisée :

| 0 |
|---|
| × |
|   |
|   |
|   |
|   |
|   |

### V. <u>Débuter la formation e-Learning</u>

Vous pouvez alors commencer votre formation en allant sur la page d'accueil et en cliquant sur la formation correspondante : **Quiz de formation continue Arbitres Départementaux et Régionaux** 

Toute l'équipe INFBB vous félicite pour votre investissement et vous souhaite une excellente formation !

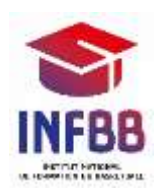